# IN-HAPU-ING Instructivo de Usuario para la actualización de datos de los contribuyentes a través del portal web del Municipio de Medellín.

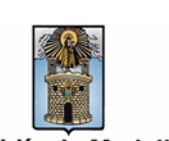

| Secretaría    | Hacienda                                              |
|---------------|-------------------------------------------------------|
| Subsecretaría | Ingresos                                              |
| Ubicación     | Calle 44 N° 52 – 165 Oficina de Servicios Tributarios |
| Contacto      | Taquillas virtuales                                   |

#### Descripción (En que consiste):

Este documento describe los pasos para realizar el trámite de actualización de la información del contribuyente que reposa en la base de datos del Municipio de Medellín, como: direcciones, teléfonos, correo electrónico, nombre o razón social, mediante el portal web.

| Dirigido a:     | Contribuyente que tengan una renta asociada al Municipio de Medellín. |
|-----------------|-----------------------------------------------------------------------|
| Pasos a seguir: |                                                                       |

#### 1. ACCESO AL PORTAL DE ACTUALIZACIÓN DE DATOS

Ingresa a la página web <u>www.medellin.gov.co</u>. En la parte izquierda, hace clic en el botón "Portal Tributario"

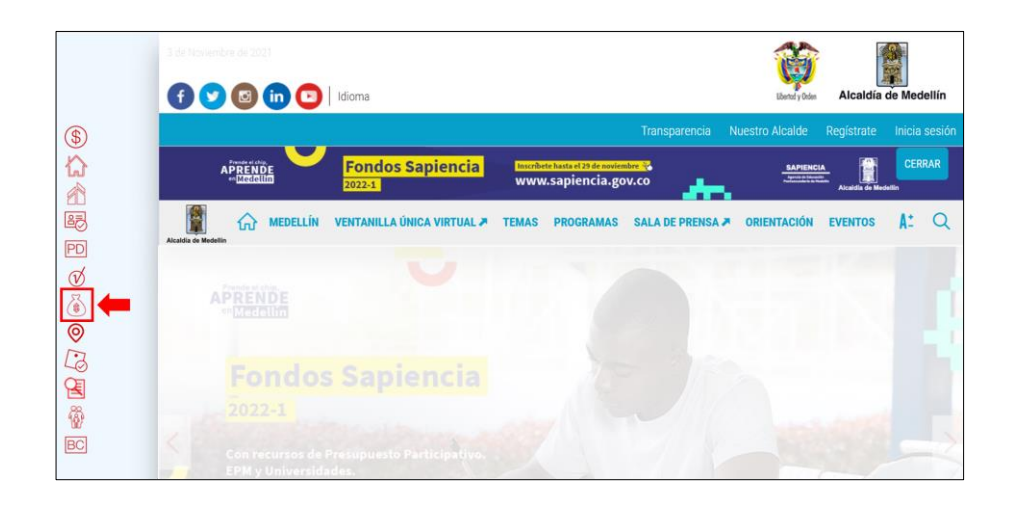

IN-HAPU-584, Versión 01.

La impresión o copia magnética de este documento se considera "COPIA NO CONTROLADA". Sólo se garantiza la actualización de esta documentación en el sitio ISOLUCIÓN Alcaldía de Medellín.

Versión: 01

## IN-HAPU-ING Instructivo de Usuario para la actualización de datos de los contribuyentes a través del portal web del Municipio de Medellín.

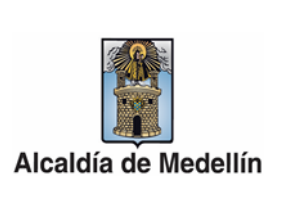

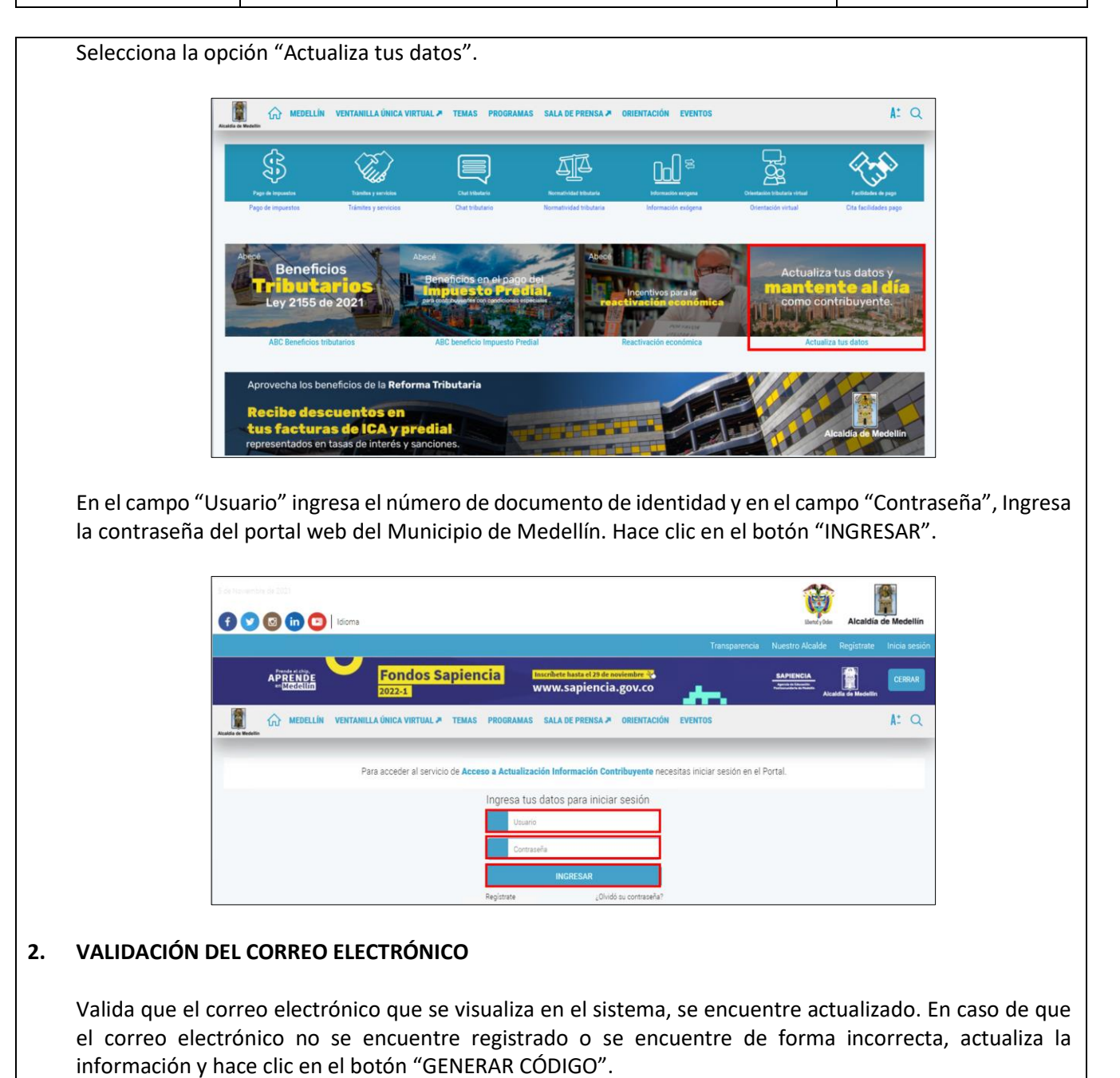

Versión: 01

IN-HAPU-ING Instructivo de Usuario para la actualización de datos de los contribuyentes a través del portal web del Municipio de Medellín.

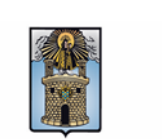

Alcaldía de Medellín

|    |                                | Actualización de información                                                                              |                        |               |
|----|--------------------------------|----------------------------------------------------------------------------------------------------|------------------------|---------------|
|    |                                | levilla3@hotmail.com Su correo no ha sido verificado.                                                     |                        |               |
|    | Digita el código (<br>CÓDIGO". | de validación que recibe en el correo electrónico                                                         | registrado y hace clic | en "VERIFICAR |
|    |                                | Verificación de Código Email                                                                              | ×                      |               |
|    | _                              | Se genero un Código de Verificación, Favor revisar su correo, (validar también su bandeja de NO DESEADOS) |                        |               |
|    |                                | ⊗ Cancel                                                                                                  | ar I                   |               |
| 3. | REVISIÓN DE LA                 | INFORMACIÓN REGISTRADA                                                                                    |                        |               |
|    | Povica que la inf              | formación que renoca actualmente en la bace de                                                            | datas da la Alcaldía d | o Modellín co |

Revisa que la información que reposa actualmente en la base de datos de la Alcaldía de Medellín, se encuentre correctamente diligenciada y actualizada, de lo contrario procede con la actualización.

- **Tipo de identificación:** selecciona de la lista desplegable el tipo de documento de identificación: Cédula de extranjería, Cédula de Ciudadanía, Pasaporte, Número de Identificación Tributaria, Tarjeta de identidad.
- Nombre / Razón social: diligencia el nombre o razón social si se requiere actualización.
- **Apellidos:** en caso de ser persona natural revisa que esté correctamente diligenciado y actualizado.
- **Género:** en caso de ser persona natural revisa que esté correcto, de lo contrario selecciona del listado el que considere.

IN-HAPU-584, Versión 01.

Versión: 01

IN-HAPU-ING Instructivo de Usuario para la actualización de datos de los contribuyentes a través del portal web del Municipio de Medellín.

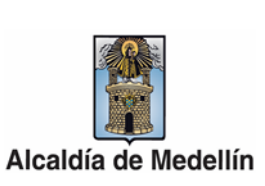

|              | Actual                                                                                                    | Ización de información                                                                                                    |                          |   |
|--------------|----------------------------------------------------------------------------------------------------|----------------------------------------------------------------------------------------------------|--------------------------|---|
|              |                                                                                                    |                                                                                                    |                          |   |
|              | Verifique los datos que aparecen a continuación y po                                                                                                    | or favor modifique solo aquellos que no coincidan con                                                                                                    | n su información actual. |   |
|              | Número de identificación: *                                                                                                    | Tipo de identificación: *                                                                                                    |                          |   |
|              |                                                                                                    | Cédula de Ciudadanía                                                                                                    | ~                        |   |
|              | Tipo Persona / Entidad:                                                                                                    | Nombres / Razón Social: *                                                                                                    |                          |   |
|              | Analiring                                                                                                    | Género:                                                                                                    |                          |   |
|              | VILLA ROJAS                                                                                                    | Femenino                                                                                                    | ~                        |   |
|              |                                                                                                    |                                                                                                    |                          |   |
|              | + Agregar Direccion                                                                                                    |                                                                                                    |                          |   |
|              | Mostrar registros                                                                                                    |                                                                                                    | Buscar:                  |   |
|              | Dirección <sup>*</sup> Tipo Correo                                                                                                    | Tel Fijo Tel Movil Mu                                                                                                    | Inicipio Accion          |   |
|              |                                                                                                    |                                                                                                    | B,                       |   |
|              |                                                                                                    |                                                                                                    | CK.                      |   |
|              | Mostrando registros del 1 al 2 de un total de 2 registros                                                                                                    |                                                                                                    | Anterior 1 Siguiente     |   |
|              |                                                                                                    |                                                                                                    |                          |   |
|              |                                                                                                    | SIGUIENTE                                                                                                    |                          |   |
| ualizar hac  | ce clic en el botón "Modific                                                                                                    | car".                                                                                                    |                          |   |
| ualizar hac  | ce clic en el botón "Modific<br>Actualizació                                                                                                    | car".                                                                                                    |                          | 9 |
| tualizar had | ce clic en el botón "Modific<br>Actualizacio<br>Verifique los datos que aparecen a continuación y por favo                                                                                                    | car".                                                                                                    | formación actual.        | 9 |
| ualizar hac  | ce clic en el botón "Modific<br>Actualizacio<br>Verifique los datos que aparecen a continuación y por favo<br>Número de identificación *                                                                                                    | car".                                                                                                    | formación actual.        | 9 |
| ualizar hac  | ce clic en el botón "Modific<br>Actualizació<br>Verifique los datos que aparecen a continuación y por favo<br>Número de identificación: *                                                                                                    | car".                                                                                                    | formación actual.        | 9 |
| ualizar hac  | ce clic en el botón "Modific<br>Actualizacia<br>Verifique los datos que aparecen a continuación y por favo<br>Número de identificación: *<br>Número de identificación: *                                                                                                    | car" . I i i i i i i i i i i i i i i i i i i                                                                                                    | formación actual.        | 9 |
| ualizar hac  | ce clic en el botón "Modific<br>Actualizacia<br>Verifique los datos que aparecen a continuación y por favo<br>Número de identificación: *                                                                                                    | car" . Contraction                                                                                                    | formación actual.        | 9 |
| ualizar hac  | Ce clic en el botón "Modific<br>Actualizacia<br>Verifique los datos que aparecen a continuación y por favo<br>Número de identificación: *                                                                                                    | car" . Contraction                                                                                                    | Iormación actual.        | 9 |
| ualizar hac  | Ce clic en el botón "Modific<br>Actualización<br>Verifique los datos que aparecen a continuación y por favo<br>Número de identificacións *<br>Número de identificacións *<br>Número de identificacións *<br>Número nel identificacións *<br>Número nel identificacións *<br>Número nel identificacións *<br>Número nel identificacións *<br>Número nel identificacións *<br>Número nel identificacións *<br>Número nel identificacións *<br>Número nel identificacións *                                                                                                    | car".                                                                                                    | formación actual.        | 9 |
| tualizar had | ce clic en el botón "Modific<br>Actualizació<br>Verifique los datos que aparecen a continuación y por favo<br>Número de identificación: *<br>Número de identificación: *<br>PERSONO<br>Tipo Persona / Entidad:<br>Apelidos:<br>VILLA ROMS                                                                                                    | car".                                                                                                    | ormación actual.         | 9 |
| ualizar had  | ce clic en el botón "Modific<br>Actualizació<br>Verifique los datos que aparecen a continuación y por favo<br>Número de identificación: *<br>Número de identificación: *<br>Número de identificación: *<br>Passivon<br>Tipo Persona / Entidad:<br>Apellidos:<br>VILLA ROMAS<br>totrar  ▼ registros                                                                                                    | car".                                                                                                    | formación actual.        | 9 |
| ualizar had  | Ce clic en el botón "Modific<br>Actualizacia<br>Verifique los datos que aparecen a continuación y por favo<br>Número de identificación: *<br>Morroro / Entidad:<br>Apelidos:<br>VILLA ROMAS<br>Motrar Vercolon<br>Notrar registros<br>Dirección * Tipo Correo                                                                                                    | car" . I I I I I I I I I I I I I I I I I I                                                                                                    | formación actual.        | 9 |
| tualizar had | Ce clic en el botón "Modific<br>Actualizacia<br>Verifique los datos que aparecen a continuación y por favo<br>Número de identificación: *<br>ESESSION<br>Tipo Persona / Entidad:<br>Apellidos:<br>YULA ROMAS<br>Mostrar ◯ registros<br>Dirección * Tipo Correo<br>SOCOS SY APPENDENT                                                                                                    | car" . Design of the información  r modifique solo aquellos que no coincidan con su información  ripo de identificación: *  Carlas de Cadastense  Nombres / Razón Social: *  LUZ 1181A  Género:  Fenencio  Buscar  Carlas de Cadastense  Buscar  Carlas de Cadastense  Buscar  Cadastense  Cadastense Cadastense  Cadastense  Cadastense  Cadastense | formación actual.        | 9 |
| cualizar had | Ce clic en el botón "Modific  Actualizaci  Verifique los datos que aparecen a continuación y por favo  Verifique los datos que aparecen a continuación y por favo  Verifique los datos que aparecen a continuación y por favo  Número de identificación: *  ESENSION  Tipo Persona / Entidad:  Agregar Direccion  Notara  Persona / Entidad:  Dirección * Tipo Correo  Rocci de a 400  Persona / Entidad:  Correo  Rocci de a 400  Persona / Entidad:  Persona / Entidad:  Persona / Entidad: Persona / Entidad: Persona / Entidad: Persona / Entidad: Persona / Entidad: Persona / Entidad: Persona / Entidad: Persona / Entidad: Persona /  | car" . EESCAR                                                                                                    | formación actual.        | 9 |
| cualizar had | Ce clic en el botón "Modific  Actualizacia  Verifique los datos que aparecen a continuación y por farc  Verifique los datos que aparecen a continuación y por farc  Número de identificación: *  Statistico de identificación: *  Statistico de identificación: *  Stat | car".                                                                                                    | formación actual.        | 9 |
| tualizar had | Certain According to the action of Modified  Actualizatio  Verifique los datos que aparecen a continuación y por favo  Verifique los datos que aparecen a continuación y por favo  Número de identificación: *  Contro Persona / Entidad:  Persona / Entidad: Persona / Entidad: Persona / Entidad: Persona / Entidad: Persona / Entidad: Persona / Entidad: Persona / Entidad: Persona / Entidad: Persona / Entidad: Persona / Entidad: Persona / Entidad: Persona / Entidad: Persona / Entidad: Per | car".                                                                                                    | ormación actual.         |   |
| cualizar had | Ce clic en el botón "Modific  Actualizaci  Verifique los datos que aparecen a continuación y por favo  Verifique los datos que aparecen a continuación y por favo  Número de identificación: *  Status Cinecolon  Tipo Persona / Entidad:  Apellidos:  VILLA ROMAS  Agregar Directon  Rostrar Cinecolon  Rostrar Cinecolon  Rostrar Cinecolon  Rostrar Cinecolon  Rostrardo registros del 1 al 2 de un total de 2 registros                                                                                                    | Car".                                                                                                    | ormación actual.         |   |
| cualizar had | Ce clic en el botón "Modific  Actualizaci  Verifique los datos que aparecen a continuación y por fave  Verifique los datos que aparecen a continuación y por fave  Número de identificacións *  Número de identificacións *  Pipo Persona / Entidad  Agelgar Dirección  Agergar Dirección  Agergar Dirección  Pipo Persona / Entidad Pinotenal.com  Rodz 007 A 007  Rentes Menores India Pinotenal.com  Rodz 007 A 007  Rentes Menores India Pinotenal.com  Rodz 007 A 007  Rentes Menores India Pinotenal.com  Rodz 007 A 007  Rentes Menores India Pinotenal.com  Rodz 007 A 007  Rentes Menores India Pinotenal.com  Rodz 007 A 007  Rentes Menores India Pinotenal.com                                                                                                    | car".                                                                                                    | ormación actual.         | 9 |
|              | Ce clic en el botón "Modific  Actualizaci  Verifique los datos que aparecen a continuación y por favo  Verifique los datos que aparecen a continuación y por favo  Número de identificación: *  Sobre los datos que aparecen a continuación y por favo  Agregar Direccion  Agregar Direccion  Agregar Direccion  Actualizaci  Agregar Direccion  Actualizaci  Actualizaci  Agregar Direccion  Actualizaci  Agregar Direccion  Agregar Direccion  Actualizaci  Agregar Direccion  Actualizaci  Agregar Direccion  Actualizaci  Agregar Direccion  Actualizaci  Agregar Direccion  Agregar Direccion  Agreg | Car".                                                                                                    | ormación actual.         | 9 |

IN-HAPU-584, Versión 01.

La impresión o copia magnética de este documento se considera "COPIA NO CONTROLADA". Sólo se garantiza la actualización de esta documentación en el sitio ISOLUCIÓN Alcaldía de Medellín.

Versión: 01

## IN-HAPU-ING Instructivo de Usuario para la actualización de datos de los contribuyentes a través del portal web del Municipio de Medellín.

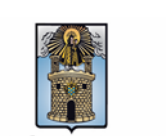

Campos obligatorios:

- **Tipo Vía:** selecciona de la lista desplegable uno de estos valores: CL (calle), CR (carrera), AV (avenida), DG (diagonal), TV (transversal). CV (circular), KM (Kilómetro).
- Número: campo numérico entre 1 y 3 caracteres. Digita el número de la vía.
- Número: campo numérico entre 1 y 3 caracteres. Digita el número de la vía generadora.
- Placa: campo numérico entre 1 y 3 caracteres. Este campo es obligatorio.
- **Tipo de dirección:** selecciona de la lista desplegable la renta a actualizar: Dirección de cobro de Impuesto de Ind. y Comercio, Rentas Menores o Dirección Principal.
- **Departamento:** selecciona de la lista desplegable el departamento.
- Municipio: selecciona de la lista desplegable el municipio.
- Correo electrónico: diligencia el correo electrónico.
- **Teléfono Móvil:** digita el número de teléfono correspondiente a la dirección ingresada sin espacio.

Campos opcionales:

- Letra: selecciona de la lista desplegable la letra de la vía. En caso que la dirección la contenga.
- **Complemento:** selecciona de la lista desplegable el prefijo o cuadrante de la vía. En caso que la dirección la contenga.
- Letra: selecciona de la lista desplegable la letra de la vía generadora En caso que la dirección la contenga.
- **Complemento:** selecciona de la lista desplegable el prefijo o cuadrante de la vía generadora. En caso que la dirección la contenga.
- Interior: campo numérico de 4 caracteres. En caso que la dirección la contenga.
- **Bloque:** campo alfa numérico de 2 caracteres. En caso que la dirección la contenga.
- **Barrio:** diligencie el nombre del barrio.

IN-HAPU-584, Versión 01.

La impresión o copia magnética de este documento se considera "COPIA NO CONTROLADA". Sólo se garantiza la actualización de esta documentación en el sitio ISOLUCIÓN Alcaldía de Medellín.

Versión: 01

IN-HAPU-ING Instructivo de Usuario para la actualización de datos de los contribuyentes a través del portal web del Municipio de Medellín.

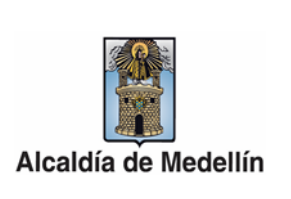

|   |                              | D                 | irección       |          |              |   |
|---|------------------------------|-------------------|----------------|----------|--------------|---|
|   | Utilizar Datos Actuales      | s                 |                |          |              |   |
|   | Tipo Vía: *                  | Número: * 2       | Letra:         |          | Complemento: |   |
| 1 | CL (Calle) 🗸 🗸               | 73                | Seleccione     | ~        | Seleccione   |   |
|   | Número: *                    | Letra:            | Complemento:   |          | Placa: *     |   |
| 3 | 93                           | Seleccione        | ✓ Seleccione   | ~        | 6            |   |
|   | Interior:                    | Bloque:           |                |          |              |   |
|   |                              | Bloque            |                |          |              |   |
|   | Tipo Dirección: *            | Departamento: * 6 | Municipio: * 🗸 | )        | Barrio:      |   |
| 6 | Direccion de col 🛛 🛩         | ANTIOQUIA         | ✓ Municipio d  | e Mi 🗸 🗸 | Barrio       |   |
|   | Correo electrónico: *        | Teléfono fij      | 0:             | Teléfor  | no Móvil:    |   |
| 8 | datamaestra2020@gm           | nail.com 7894578  | (              | 9 3041   | 1045311      |   |
|   | Su correo no ha sido verific | ado.              |                |          |              |   |
|   | ✔ Verificación Correo        |                   |                |          |              |   |
|   |                              |                   |                |          |              |   |
|   |                              |                   |                |          |              |   |
|   |                              |                   |                | ncelar   | ACTUALIZA    | R |

6. VERIFICACIÓN DE LA INFORMACIÓN ACTUALIZADA

solicita que sea verificado.

Al finalizar el diligenciamiento de la información comprueba que toda la información quedó bien diligenciada, hace clic en el botón "SIGUIENTE".

Versión: 01

IN-HAPU-ING Instructivo de Usuario para la actualización de datos de los contribuyentes a través del portal web del Municipio de Medellín.

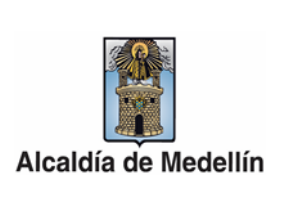

| Actualization                                                      | at information                              |                           |
|--------------------------------------------------------------------|---------------------------------------------|---------------------------|
|                                                                    |                                             |                           |
| Verifique los datos que aparecen a continuación y por favor n      | nodifique solo aquellos que no coincidan co | on su información actual. |
| Número de identificación: *                                        | Tipo de identificación: *                   |                           |
|                                                                    |                                             |                           |
| Tipo Persona / Entidad:                                            | Nombres / Razón Social: *                   |                           |
|                                                                    |                                             |                           |
| Apellidos:                                                         | Género:                                     |                           |
|                                                                    |                                             |                           |
|                                                                    |                                             |                           |
| + Agregar Direccion                                                |                                             |                           |
| Mostrar registros                                                  |                                             | Buscar:                   |
| Dirección <sup>a</sup> Tipo Correo                                 | Tel Fijo Tel Movil N                        | Accion Accion             |
| IR 022 037 A 007 Dirección<br>10000 Principal levilla3@hotmail.com | 2628811                                     | (2°                       |
| CR 022 087 A 007<br>Rentas Menores Ievilla3@hotmail.com            | 2628811                                     | æ                         |
| Mostrando registros del 1 al 2 de un total de 2 registros          |                                             | Anterior 1 Siguiente      |
|                                                                    |                                             |                           |

#### 7. AUTORIZACIÓN DE LA NOTIFICACIÓN VÍA CORREO ELECTRÓNICO

Diligencia la autorización para notificación por correo electrónico. Indica si la actualización la realiza en nombre propio, de lo contrario, selecciona la calidad de representación y diligencia el nombre de quien representa, selecciona el tipo de documento y digita el número del documento de identidad. Verifica el correo electrónico registrado.

Si selecciona la opción azul, autoriza el envío de cualquier notificación o factura en el correo registrado. Es de carácter opcional.

Selecciona la opción verde, lo que garantiza la protección de los datos personales. Es de carácter obligatorio.

Hace clic en el botón "ACTUALIZAR" para finalizar el proceso.

IN-HAPU-584, Versión 01.

Versión: 01

## IN-HAPU-ING Instructivo de Usuario para la actualización de datos de los contribuyentes a través del portal web del Municipio de Medellín.

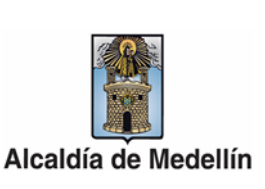

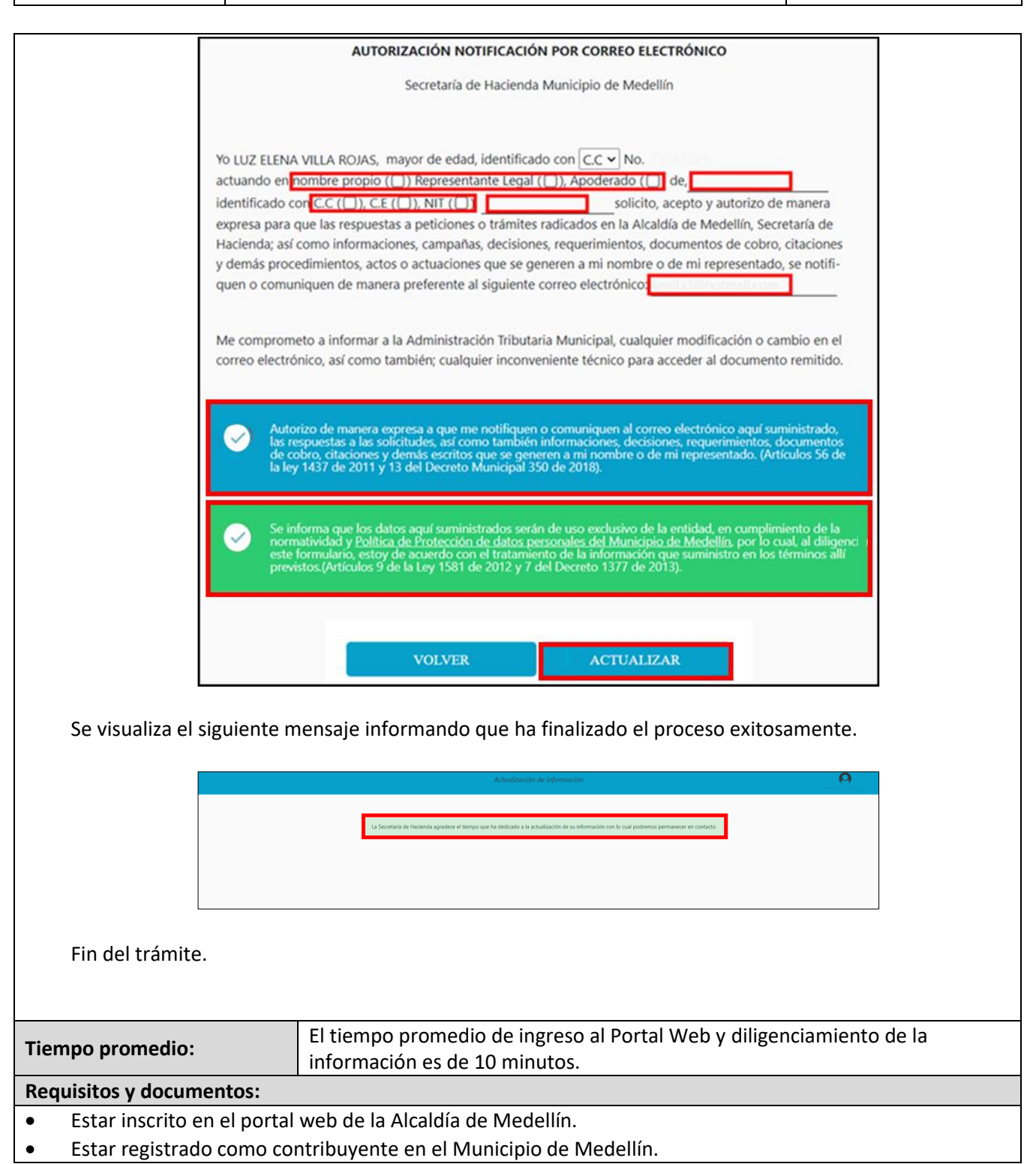

IN-HAPU-584, Versión 01.

La impresión o copia magnética de este documento se considera "COPIA NO CONTROLADA". Sólo se garantiza la actualización de esta documentación en el sitio ISOLUCIÓN Alcaldía de Medellín.

#### Versión: 01

### IN-HAPU-ING Instructivo de Usuario para la actualización de datos de los contribuyentes a través del portal web del Municipio de Medellín.

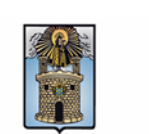

Alcaldía de Medellín

| Costos y pagos:                    |                                                                                                    |  |  |  |
|------------------------------------|----------------------------------------------------------------------------------------------------|--|--|--|
| •                                  | N/A.                                                                                                    |  |  |  |
| Nor                                | matividad asociada:                                                                                                    |  |  |  |
| •                                  | Ley 2052 de 2020 "Por medio de la cual se establecen disposiciones transversales a la rama ejecutiva del nivel nacional y territorial y a los particulares que cumplan funciones públicas y/o administrativas, en relación con la racionalización de trámites y se dictan otras disposiciones". |  |  |  |
| •                                  | Artículo 8 del Decreto 0350 de 2018 "Por medio del cual se modifica, actualiza y compila el régimen<br>procedimental en materia tributaria para el Municipio de Medellín".                                                                                                    |  |  |  |
| •                                  | Capítulo I: "Impuesto Predial Unificado" - Acuerdo 066 de 2017. "Por medio del cual se expide la normativa sustantiva aplicable a los tributos vigentes en el Municipio de Medellín".                                                                                                    |  |  |  |
| •                                  | Artículo 7 del Decreto 1377 de 2018 "Por el cual se reglamenta parcialmente la Ley 1581 de 2012,<br>Derogado Parcialmente por el Decreto 1081 de 2015".                                                                                                    |  |  |  |
| •                                  | Artículo 9 de la Ley 1581 de 2012 "Por la cual se dictan disposiciones generales para la protección de datos personales."                                                                                                    |  |  |  |
| Rec                                | uerde que:                                                                                                    |  |  |  |
| •                                  | N/A.                                                                                                    |  |  |  |
| Trámites y servicios relacionados: |                                                                                                    |  |  |  |
| •                                  | N/A.                                                                                                    |  |  |  |